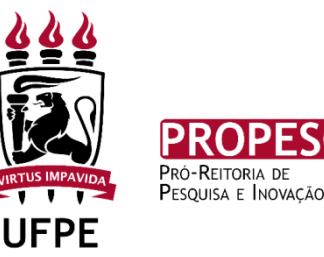

# CARTILHA DE INSTRUÇÕES PARA ACESSO AO SIPAC

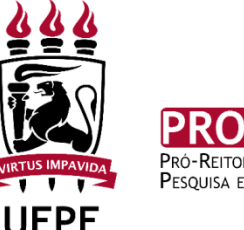

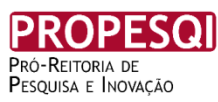

## CADASTRAMENTO DE PROCESSO DE EDITAIS DE AUXÍLIO A PESQUISADOR

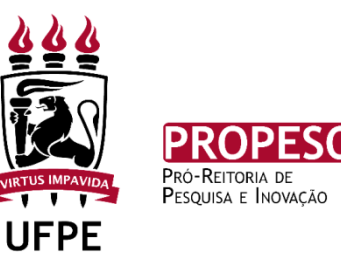

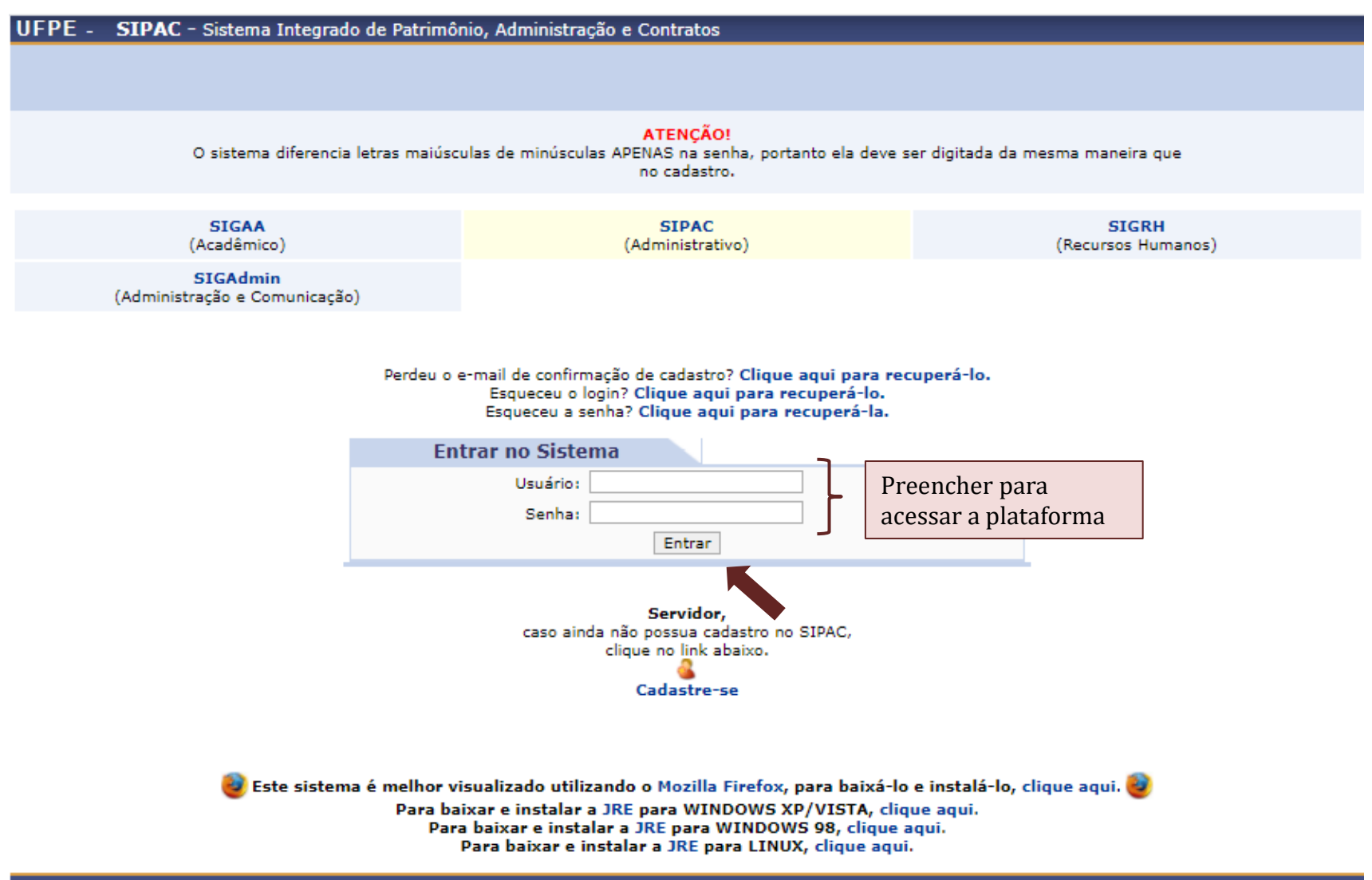

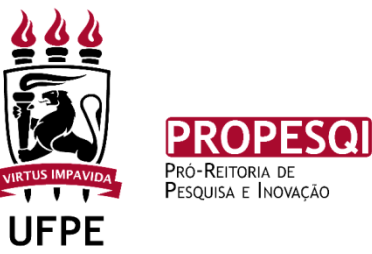

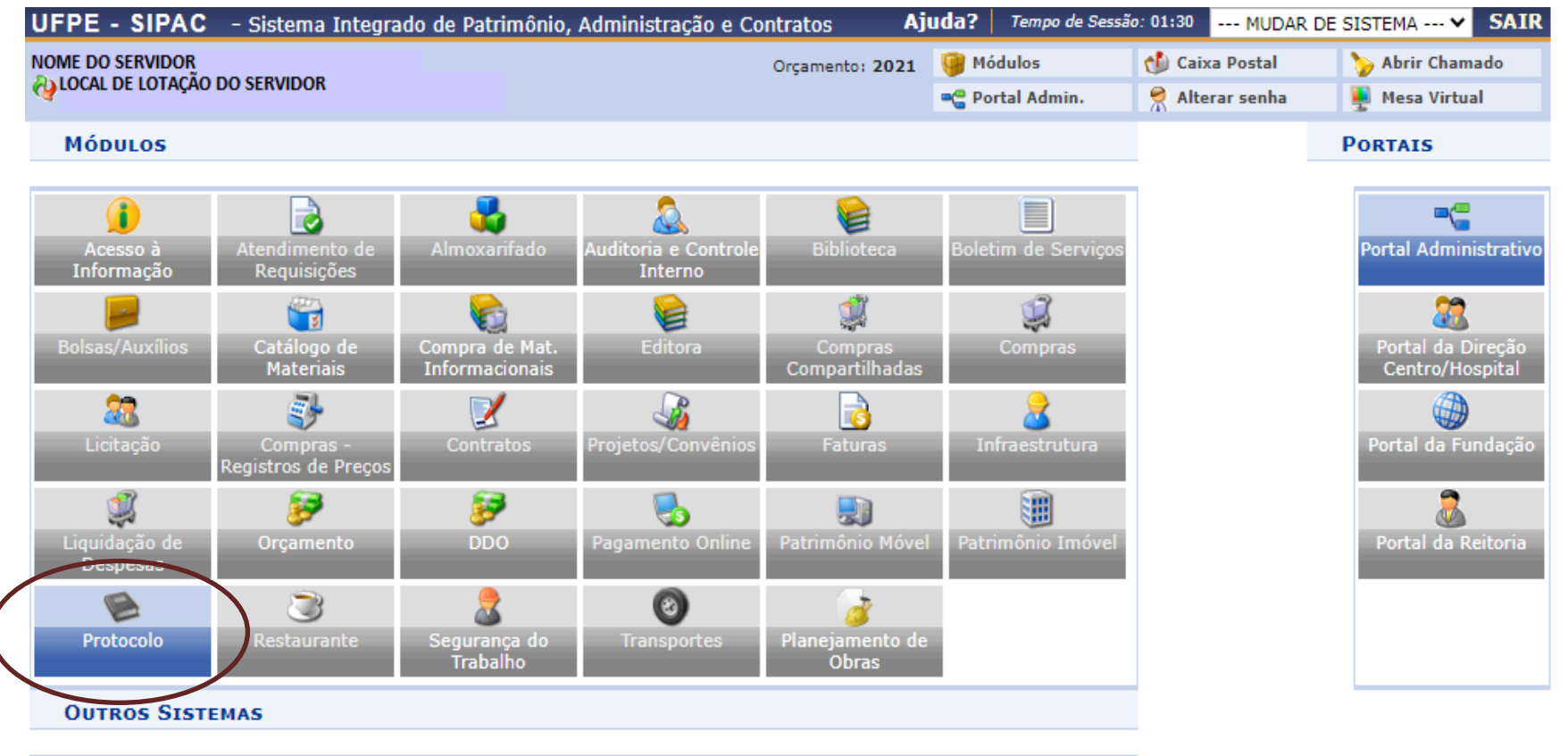

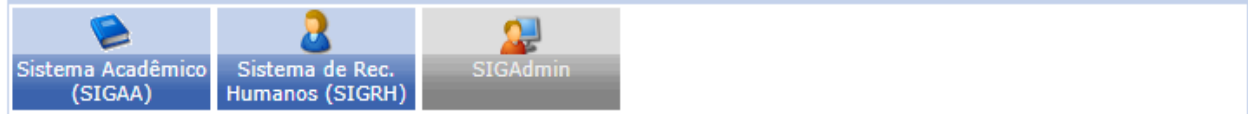

Menu Principal

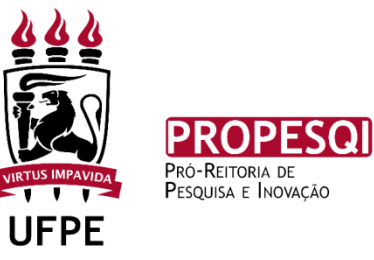

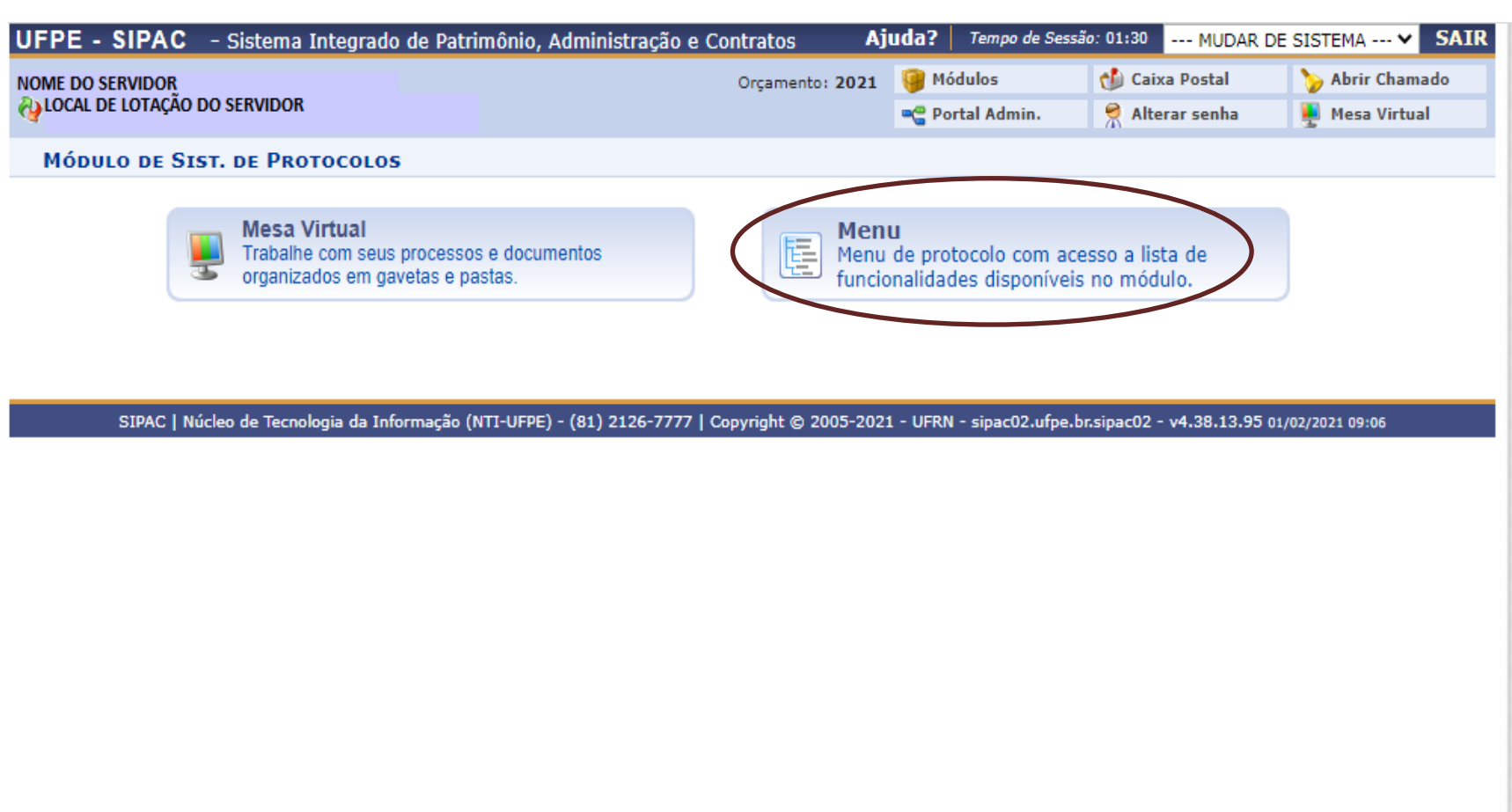

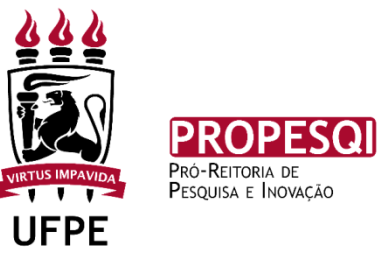

| UFPE - SIPAC - Sistema Integr                                                                                                    | ado de Patrimonio  | , Administração e Contratos 🛛 🖡                                                                                                    | Ajuua: Tempo de Ses                                                        | 540: 01:30 MUDAR | DE SISTEMA V SAIR |
|----------------------------------------------------------------------------------------------------|--------------------|----------------------------------------------------------------------------------------------------|----------------------------------------------------------------------------|------------------|-------------------|
| NOME DO SERVIDOR                                                                                                    |                    | Orçamento: 2021                                                                                                    | Módulos                                                                    | 🍏 Caixa Postal   | 🍗 Abrir Chamado   |
| ( <b>4</b>                                                                                                    |                    |                                                                                                    | 📲 Portal Admin.                                                            | 🔗 Alterar senha  | 🌉 Mesa Virtual    |
| Módulo de Sist. de Protoco                                                                                                    | LOS                |                                                                                                    |                                                                            |                  |                   |
| Processos Document Ofícios                                                                                                    | Consultas/Relatóri | ios                                                                                                    |                                                                            |                  |                   |
| Cadastro                                                                                                    |                    | Fluxo de Proce Consultar Flux                                                                                                    | 2 <b>550</b>                                                               |                  | Î                 |
| <ul> <li>Adicionar Novos Documentos</li> <li>Alterar Processo</li> <li>Alterar Responsável</li> <li>Autuar Processo</li> <li>Definir Localização Física</li> <li>Diligência</li> <li>Ocorrência</li> </ul> |                    | <ul> <li>Movimentação</li> <li>P Registrar Rece</li> <li>P Registrar Envi</li> <li>P Alterar Encam</li> <li>P Cancelar Enca</li> <li>P Ferramenta pa</li> </ul> | ebimento<br>o (Saída)<br>inhamento<br>minhamento<br>ara Recebimento com Co | ódigo de Barras  |                   |
| <ul> <li>Cadastrar Ocorrência</li> <li>Alterar Ocorrência</li> <li>Processos Sigilosos</li> <li>Desclassificar Processos</li> <li>Reclassificar Processos</li> </ul>                                       |                    | <ul> <li>Juntada</li> <li>Juntada de Pro</li> <li>Desapensação</li> <li>Cancelamento</li> <li>Juntada de Do</li> </ul>                                          | ocessos<br>) de Processos<br>) de Juntadas<br>)ocumentos Avulsos a Pro     | ocesso           |                   |
| <ul> <li>Registrar Dados do Processo</li> <li>Retirada de Peças</li> <li>Desentranhamento</li> </ul>                                                                                                    |                    | Etiquetas Prot<br>Reimprimir Eti                                                                                                    | ocoladoras<br>iquetas                                                      |                  |                   |
|                                                                                                    |                    | <ul> <li>Etiquetas para</li> <li>Imprimir Etiquetas</li> </ul>                                                                                                  | i Capas<br>ietas                                                           |                  |                   |
| Despachos Eletrônicos                                                                                                    |                    | Gerenciament                                                                                                    | 0                                                                          |                  | -                 |

#### Sist. de Protocolos

SIPAC | Núcleo de Tecnologia da Informação (NTI-UFPE) - (81) 2126-7777 | Copyright © 2005-2021 - UFRN - sipac02.ufpe.br.sipac02 - v4.38.13.95 01/02/2021 10:17

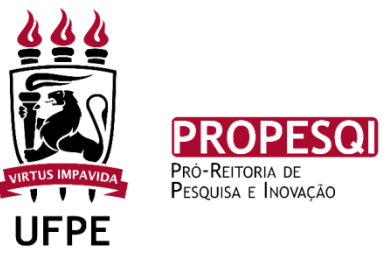

#### DADOS GERAIS DO PROCESSO

| Origem do Processo: 🖈   | ● Processo Interno O Processo Externo                                                                                                    |
|-------------------------|----------------------------------------------------------------------------------------------------|
| Tipo do Processo: 🖈     |                                                                                                    |
| Classificação: 🖈        |                                                                                                    |
| Processo eletrônico: 🖈  | ● Sim ○ Não 🕐                                                                                                    |
|                         | Todo o conteúdo deste processo (inclusive os documentos) deve estar cadastrado no sistema e suas<br>tramitações serão feitas em meio eletrônico pelo SIPAC. |
|                         |                                                                                                    |
| Assunto Detalhado:      |                                                                                                    |
|                         | (900 caracteres/0 digitados)                                                                                                    |
| Natureza do Processo: 🖈 | SELECIONE 🗸                                                                                                    |
| Ohaana <sup>oo</sup> aa |                                                                                                    |
| Observação:             |                                                                                                    |
|                         | (4000 caracteres/0 digitados)                                                                                                    |
|                         | Cancelar Continuar >>                                                                                                    |
|                         | Campos de preenchimento obrigatório.                                                                                                    |

#### LEGENDAS A BAIXO

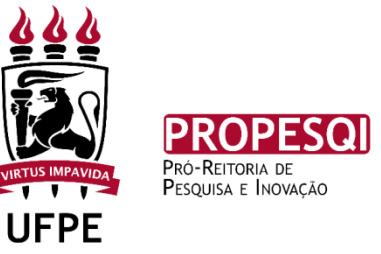

- **<u>TIPO DE PROCESSO:</u>** AUXÍLIO FINANCEIRO;
- **<u>CLASSIFICAÇÃO:</u>** AUXÍLIOS;
- **ASSUNTO DETALHADO:** SE DESEJAR EXEMPLIFICAR QUAL EDITAL ESTÁ PARTICIPANDO;
- <u>NATUREZA DO PROCESSO</u>: DEVER SER SEMPRE "OSTENSIVO", SENÃO TEMOS DIFICULDADE EM VIZUALIZÁ-LO;

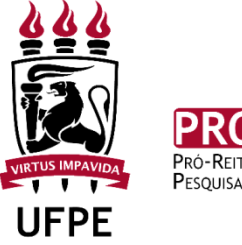

#### PROPESQI Pró-Reitoria de Pesquisa e Inovação

#### **DADOS GERAIS DO PROCESSO**

| Origem do Processo: 🖈   | Processo Interno O Processo Externo                                                                                                    |   |
|-------------------------|----------------------------------------------------------------------------------------------------|---|
| Tipo do Processo: 🖈     | AUXILIO FINANCEIRO                                                                                                    |   |
| Classificação: 🔹        | 023.6 - AUXILIOS                                                                                                    | 2 |
| Processo eletrônico: 🖈  | Sim Não ?                                                                                                    |   |
|                         | Todo o conteúdo deste processo (inclusive os documentos) deve estar cadastrado no sistema e suas<br>ramitações serão feitas em meio eletrônico pelo SIPAC. Pois este assunto exige que ele seja totalmente<br>eletrônico. |   |
| Assunto Detalhado:      | EDITAL                                                                                                    |   |
|                         | (900 caracteres/6 digitados)                                                                                                    |   |
| Natureza do Processo: 🖈 | OSTENSIVO V                                                                                                    |   |
|                         | Ostensivo: processo cujo teor deve ser do conhecimento do público em geral e ficará disponível para consulta na área pública do sistema.                                                                                  |   |
| Observação:             | (4000 caracteres/0 digitados)                                                                                                    |   |
|                         | Cancelar Continuar >>                                                                                                    |   |
|                         | Cancelar Continuar >>                                                                                                    |   |

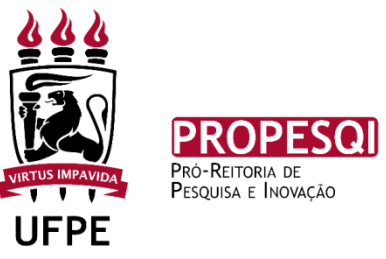

|                             |                              | INFORMAR DOCUMENTO         |   |  |  |  |
|-----------------------------|------------------------------|----------------------------|---|--|--|--|
| Tipo do Documento: 🖈        |                              |                            |   |  |  |  |
| Natureza do Documento: 🖈 ·  | SELECIONE ¥                  |                            |   |  |  |  |
| Assunto Detalhado:          |                              |                            | / |  |  |  |
| ()                          | 1000 caracteres/0 digit      | ados)                      |   |  |  |  |
| Observações:                |                              |                            | 1 |  |  |  |
| (7                          | (700 caracteres/0 digitados) |                            |   |  |  |  |
| Forma do Documento: \star 🤇 | C Escrever Documento         | O Anexar Documento Digital |   |  |  |  |
|                             |                              | Adicionar Documento        |   |  |  |  |

#### LEGENDAS A BAIXO

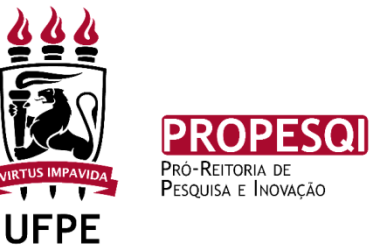

- <u>TIPO DE DOCUMENTO:</u> INCLUIR OS FORMULÁRIOS E DEMAIS DOCUMENTOS PERTINENTES AO PROCESSO COMO "DOCUMENTOS COMPROBATÓRIOS";
- **NATUREZA DO DOCUMENTO:** DEVER SER SEMPRE "OSTENSIVO", SENÃO TEMOS DIFICULDADE EM VIZUALIZÁ-LO;
- <u>ASSUNTO DETALHADO:</u> PARA ESPECIFICAR QUAL DOCUMENTO ESTÁ INCLUINDO NO PROCESSO. **EX:** FORMULÁRIO DE ACOMPANHAMENTO, ANEXO I, ARTIGO, ETC;
- FORMA DO DOCUMENTO:
  - **ESCREVER DOCUMENTO**: SE FOR O CASO DE ALGUMA SOLICITAÇÃO, A QUAL O SOLICITANTE DO PROCESSO QUEIRA PLEITEAR;
  - **ANEXAR DOCUMENTO:** QUANDO FOR INCLUIR UM DOCUMENTO, EM FORMATO PDF. **EX:** FORMULÁRIOS;

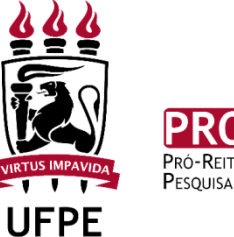

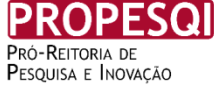

|                          | INFORMAR DOCUMENTO                                                                                         |
|--------------------------|----------------------------------------------------------------------------------------------------|
| Tipo do Documento: *     | DOCUMENTOS COMPROBATORIOS                                                                                  |
| Natureza do Documento: 🔹 | OSTENSIVO V                                                                                                |
|                          | A Todos os documentos ostensivos do processo ficarão disponíveis para consulta na área pública do sistema. |
|                          | ANEXO I                                                                                                    |
| Assunto Detalhado:       |                                                                                                    |
|                          | (1000 caracteres/7 digitados)                                                                              |
| Observações:             |                                                                                                    |
|                          | (700 caracteres/0 digitados)                                                                               |
| Forma do Documento: 🔹    | Escrever Documento O Anexar Documento Digital                                                              |

## ESCREVER UM DOCUMENTO: IRÁ APARECER UM DOCUMENTO, COMO O WORD, PARA QUE O MESMO SEJA DIGITADO E INCLUÍDO NO PROCESSO, CONFORME SLIDE ABAIXO.

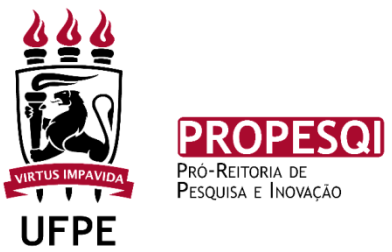

| Arquivo - Editar - Inserir - Visualizar - Formatar - Tabela -                                                                                                    |      |  |  |  |  |
|----------------------------------------------------------------------------------------------------|------|--|--|--|--|
| B     I     U     S     -     Ix     ×,     × <sup>2</sup> A     -     A     ·     E     E     < | E 66 |  |  |  |  |
| Formatos • Parágrafo • Fonte • Tamanho • Palavras Reservadas • Referências •                                                                                                    |      |  |  |  |  |
|                                                                                                    |      |  |  |  |  |
|                                                                                                    |      |  |  |  |  |
|                                                                                                    |      |  |  |  |  |
|                                                                                                    |      |  |  |  |  |

Palavras: 0

Adicionar Documento

\* Campos de preenchimento obrigatório.

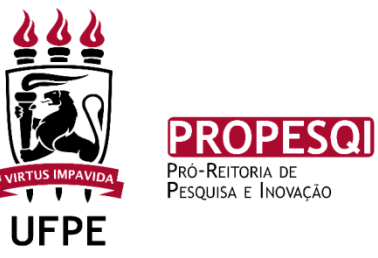

#### ANEXAR DOCUMENTO DIGITAL

| ANEXAR DOCUMENTO DIGITAL      |                                                                                                    |
|-------------------------------|----------------------------------------------------------------------------------------------------|
| Data do Documento:            |                                                                                                    |
| Identificador:                | ?                                                                                                    |
| Ano:                          |                                                                                                    |
| Unidade de Origem:            |                                                                                                    |
|                               | UNIVER SIDADE FEDERAL DE PERNAMBUCO - UFPE (11.00)<br>BIBLIOTECA CENTRAL - BC (11.24)<br>CAMPUS DO AGRESTE - CAA (12.33)<br>CENTRO ACADEMICO DE VITORIA - CAV (12.34)<br>CENTRO DE CIENCIAS MEDICAS (11.00.05)<br>COLEGIO DE APLICACAO (11.99)<br>DIRETORIA DO CENTRO CIENCIAS SOCIAIS APLICADAS - CCSA (11.34)<br>DIRETORIA DO CENTRO DE ARTES E COMUNICACAO - CAC (12.13)<br>DIRETORIA DO CENTRO DE BIOCIENCIAS - CB (11.84) |
| Data do Recebimento: 🔹        | r ?                                                                                                    |
| Responsável pelo recebimento: |                                                                                                    |
| Tipo de Conferência: 🕯        | SELECIONE V                                                                                                    |
| Arquivo Digital: 🕯            | Escolher arquivo Nenhum arquivo selecionado (Formatos de Arquivos Permitidos)                                                                                                    |
| Número de Folhas: 🕯           |                                                                                                    |
| 🥼 Para arquivos digitais ser  | á necessário informar pelo menos um Assinante do Documento que realizou a conferência deste.                                                                                                    |
|                               | Adicionar Documento                                                                                                    |

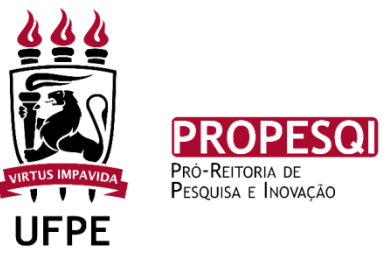

| ANEXAR DOCUMENTO DIGITAL             |                                                                                                    |
|--------------------------------------|----------------------------------------------------------------------------------------------------|
| Data do Documento:<br>Identificador: | 01/02/2021                                                                                                    |
| Unidade de Origem:                   |                                                                                                    |
|                                      | UNIVER SIDADE FEDERAL DE PERNAMBUCO - UFPE (11.00)  BIBLIOTECA CENTRAL - BC (11.24)  CAMPUS DO AGRESTE - CAA (12.33)  CENTRO ACADEMICO DE VITORIA - CAV (12.34)  CENTRO DE CIENCIAS MEDICAS (11.00.05)  COLEGIO DE APLICACAO (11.99)  DIRETORIA DO CENTRO CIENCIAS SOCIAIS APLICADAS - CC SA (11.34)  DIRETORIA DO CENTRO DE ARTES E COMUNICACAO - CAC (12.13)  DIRETORIA DO CENTRO DE GIENCIAS - CB (11.84)  DIRETORIA DO CENTRO DE GIENCIAS DA SAUDE - COS (44.02) |
| Data do Recebimento: 🔹               | 01/02/2021 📰 ?                                                                                                    |
| Responsável pelo recebimento:        |                                                                                                    |
| Tipo de Conferência: 🔹               | DOCUMENTO ORIGINAL                                                                                                    |
| Arquivo Digital:                     | ANEXO I.pdf Remover Arquivo                                                                                                    |
| Número de Folhas: *                  | 1                                                                                                    |
| 🦺 Para arquivos digitais ser         | á necessário informar pelo menos um Assinante do Documento que realizou a conferência deste.                                                                                                    |
|                                      | Adicionar Documento                                                                                                    |
| Campos de preenchimento obrigatório. |                                                                                                    |

## LEGENDAS A BAIXO

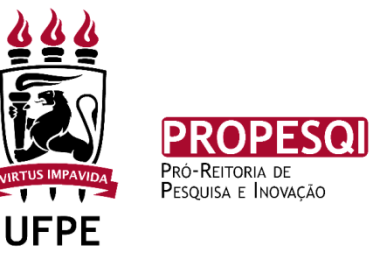

- UNIDADE DE ORIGEM: LOCAL DE LOTAÇÃO DO SOLICITANTE;
- DATA DO RECEBIMENTO: DATA QUE O DOCUMENTO FOI INCLUÍDO NO PROCESSO;
- TIPO DE CONFERÊNCIA: "ORIGINAL", QUANDO O DOCUMENTO INCLUÍDO NO PROCESSO FOR O MESMO PRODUZIDO PELO SOLICITANTE DO PROCESSO;
- ARQUIVO DIGITAL: É O DOCUMENTO, DIGITALIZADO EM FORMATO PDF, A SER INCLUÍDO NO PROCESSO;
- **<u>OBSERVAÇÃO</u>**: É NECESSÁRIO FAZER ESSE PROCEDIMENTO PARA CADA DOCUMENTO A SER INCLUÍDO.

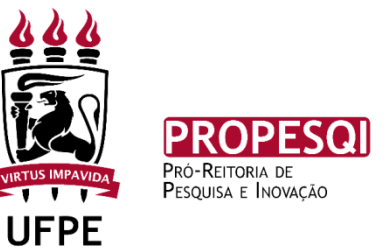

• ADICIONANDO O DOCUMENTO, O MESMO IRÁ APARECER DA SEGUINTE MANEIRA;

| Documentos Pendentes de Assinantes |                   |                                                   |                 |  |
|------------------------------------|-------------------|---------------------------------------------------|-----------------|--|
| Tipo de Documento                  | Data de Documento | Origem                                            | Natureza        |  |
| S DOCUMENTOS COMPROBATORIOS        | 01/02/2021        | UNIVERSIDADE FEDERAL DE PERNAMBUCO - UFPE (11.00) | OSTENSIVO 📄 🔍 🧃 |  |
| ASSINANTES DO DOCUMENTO *          |                   |                                                   |                 |  |
| # Assinante Unidade                |                   |                                                   |                 |  |
| Nenhum Assinante Adicionado        |                   |                                                   |                 |  |
| Inserir Documento(s) no Processo   |                   |                                                   |                 |  |

 <u>CLICAR EM ADICIONAR ASSINANTE:</u> NESTE CAMPO SÃO INCLUÍDAS AS ASSINATURAS DO SOLICITANTE DO PROCESSO E DE MAIS ALGUÉM QUE PRECISE ASSINAR O MESMO DOCUMENTO. EX: DIRETOR DE CENTRO

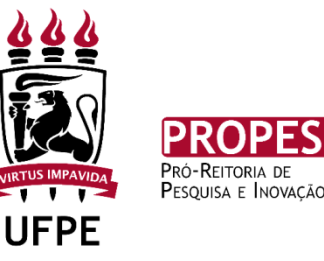

| Documentos Pendentes de Assinantes                                                                              |                   |                                                   |           |                       |  |
|----------------------------------------------------------------------------------------------------|-------------------|---------------------------------------------------|-----------|-----------------------|--|
| Tipo de Documento                                                                                               | Data de Documento | Origem                                            | Natureza  |                       |  |
| S DOCUMENTOS COMPROBATORIOS                                                                                     | 01/02/2021        | UNIVERSIDADE FEDERAL DE PERNAMBUCO - UFPE (11.00) | OSTENSIVO | 📄 🔍 🧕                 |  |
| ASSINANTES DO DOCUMENTO *                                                                                       |                   |                                                   |           |                       |  |
| # Assinante Unidade                                                                                             |                   |                                                   |           | Adicionar Assinante   |  |
| Nenhum Assinante Adicionado                                                                                     |                   |                                                   | Q         | 📝 Minha Assinatura    |  |
| Inserir Documento(s) no Processo                                                                                |                   |                                                   |           | Servidor da Unidade   |  |
|                                                                                                    |                   |                                                   |           | Servidor de Outra Uni |  |
| Após inserir todos os documentos deseñados, prossina o cadastro do processo selecionando a opcão "Continuar >>" |                   |                                                   | 8         | Grupo de Assinantes   |  |
|                                                                                                    |                   |                                                   |           |                       |  |

- **MINHA ASSINATURA:** ASSINATURA DO SOLICITANTE
- <u>SERVIDOR DA UNIDADE</u>: ASSINATURA DE UM SERVIDOR QUE ESTÁ LOTADO NO MESMO LOCAL QUE O SOLICITANTE
- **SERVIDOR DE OUTRA UNIDADE:** ASSINATURA DE UM SERVIDOR QUE NÃO ESTÁ LOTADO NO MESMO LOCAL QUE O SOLICITANTE

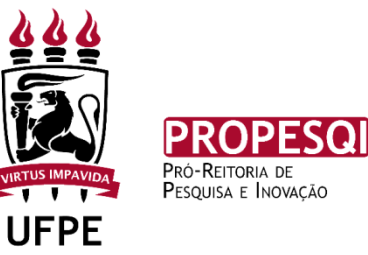

| Documentos Pendentes de Assinantes |                   |                                                |                 |       |  |
|------------------------------------|-------------------|------------------------------------------------|-----------------|-------|--|
| Tipo de Documento                  | Data de Documento | Origem                                         | Natureza        |       |  |
| S DOCUMENTOS COMPROBATORIOS        | 01/02/2021        | UNIVERSIDADE FEDERAL DE PERNAMBUCO - UFPE (11. | 00) OSTENSIVO   | 📄 🔍 🞯 |  |
| ASSINANTES DO DOCUMENTO *          |                   |                                                |                 |       |  |
| # Assinante                        |                   | Un                                             | idade           |       |  |
| 1 NOME DO SOLICITANTE              |                   | . L                                            | OCAL DE LOTAÇÃO | 9     |  |
|                                    |                   | Inserir Documento(s) no Processo               |                 |       |  |

#### CLICANDO EM ASSINAR IRÁ APARECER A CAIXA ABAIXO:

| Assinatura de Documento                                     |  |
|-------------------------------------------------------------|--|
|                                                             |  |
| ASSINAR DOCUMENTO                                           |  |
| Função: \star 🗸 🗸                                           |  |
| Tipo de Assinatura: 🛊 🔘 Usuário/Senha 🔿 Certificado Digital |  |
| Senha: 😿                                                    |  |
| Confirmar Cancelar                                          |  |
| <ul> <li>Campos de preenchimento obrigatório.</li> </ul>    |  |
| Fechar X                                                    |  |

## **TIPO DE ASSINATURA:**

**USUÁRIO/SENHA:** SENHA PARA ENTRAR NO SIPAC;

**CARTIFICADO DIGITAL:** SE O SOLICITANTE TIVER

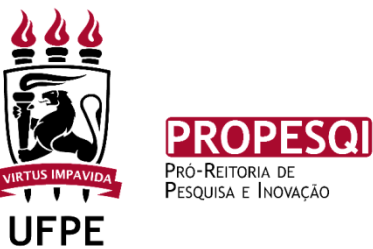

#### SE A ASSINATURA VINCULADA FOR DE OUTRO SERVIDOR, IRÁ APARECER PARA ELE NO "PORTAL ADIMINISTRATIVO, CONFORME SLIDE ABAIXO:

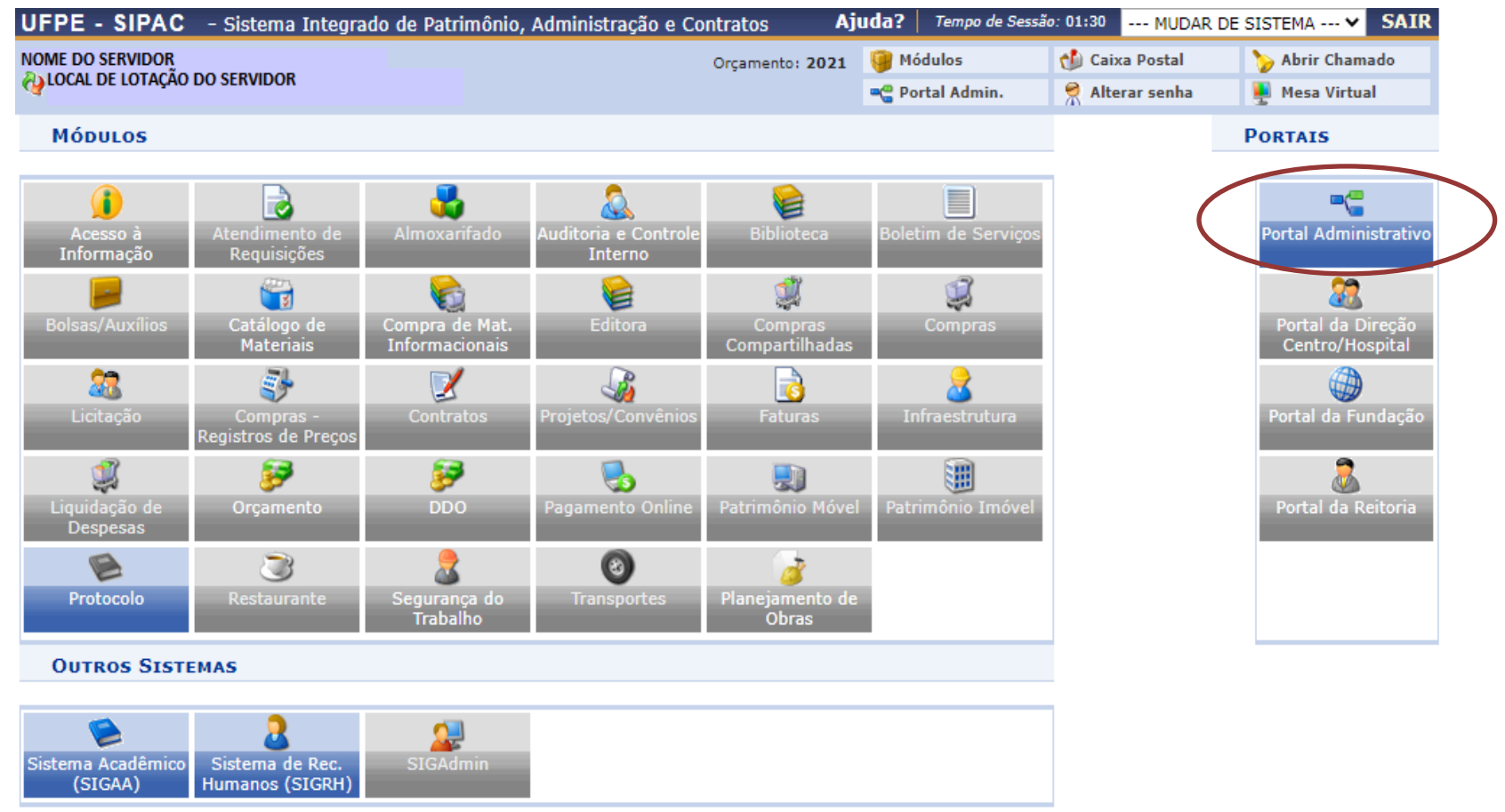

#### Menu Principal

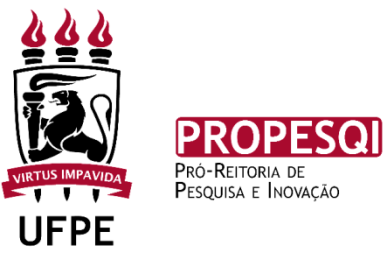

| UFPE - SIPAC                     | - Sistema     | Integrado de    | e Patrimônio, | Administração  | e Contratos    | Aju        | ıda? Ten      | npo de Sessão | : 01:30   | MUDAR DE                                            | SISTEMA V SAIR     |
|----------------------------------|---------------|-----------------|---------------|----------------|----------------|------------|---------------|---------------|-----------|-----------------------------------------------------|--------------------|
| NOME DO SERVIDO                  | R             |                 |               |                | Orçamer        | to: 2021   | 🮯 Módulos     |               | 🕩 Caix    | a Postal                                            | 🍃 Abrir Chamado    |
| OLOCAL DE LOTAÇÃO DO SERVIDOR    |               |                 |               |                |                | 📲 Portal A | Portal Admin. |               | rar senha | 👰 Mesa Virtual                                      |                    |
| 🗋 Requisições 🛄                  | Comunicação   | 🛒 Compras       | Contratos     | 🔒 Orçamento    | 🗐 Patrimônio   | Móvel 📄    | Protocolo     | 🔍 Outros      |           |                                                     |                    |
| Não há notícia                   | s cadastra    | das.            |               |                |                |            |               |               |           | Caixa Pos<br>Trocar Fo<br>Editar Per<br>Alterar Ser | tal<br>to<br>fil   |
| Avis Bens (                      | . Extrato     | Mater           | Requisiçõ     | Transport      |                |            |               |               |           |                                                     |                    |
| Abaixo estão lis<br>Informações: | tados os 20 ú | iltimos tópicos | cadastrados.  |                |                |            |               |               |           | Licitaçõe<br>Processame<br>no I                     | Sem<br>ento<br>DMP |
|                                  |               |                 |               |                |                |            |               |               |           |                                                     | PROCESSOS          |
|                                  | Clique em     | 🔍 para visua    | alizar inform | ações e cadast | trar comentár  | io sobre o | tópico.       |               |           |                                                     | 5 🔗 +00            |
|                                  |               | Cliq            | jue em 🛛 🧕    | para remover ( | o tópico.      |            |               |               |           |                                                     |                    |
| Título                           |               |                 |               | Úl<br>Pos      | ltima<br>tagem | Criado p   | oor Re        | espostas      |           | D                                                   | OCUMENTOS          |
| inserir documen                  | to eletronico | •               |               | 01/0           | 02/2021        | DIP        |               | 5 🤇           |           |                                                     | 2 🖄 0              |
| Alterar perfil def               | ault          |                 |               | 27/0           | 01/2021        | PROPLA     | N             | 1 🖸           |           |                                                     |                    |
| Cancelamento de                  | e Processo    |                 |               | 07/0           | 01/2021        | DEPECO     | N             | з 🖸           |           |                                                     |                    |
| Acrescentar outr                 | a assinatura  | 1               |               | 21/1           | 12/2020        | DEP CC     | A             | 2 🖸           |           |                                                     |                    |
| assinatura aluno                 |               |                 |               | 09/1           | 12/2020        | CADM C     | IN            | o 🤇           |           |                                                     | EUNCIONAIS DO      |
| Descadastrar res                 | sponsável     |                 |               | 13/1           | 1/2020         | NCV        |               | з 🤇           | 6         | DADOS                                               | SERVIDOR           |
| Novo calendário                  | de Treinam    | ento SIPAC      |               | 21/1           | 10/2020        | DEPNU      | т             | 76 🤇          |           | Categoria:                                          |                    |
| TRAMITAÇÃO DE                    | PROCESSO      | 5               |               | 29/0           | 06/2020        | DIP        |               | 6 🤇           |           | Cargo:                                              |                    |
| licenca nara trat                | amento de c   | auda            |               | 30/0           | 15/2020        | DEDA       |               | 0 0           |           | Vinculo:                                            |                    |

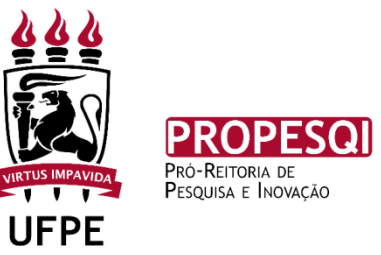

#### APÓS AS ASSINATURAS DO SOLITANTE O DOCUMENTO APARECE COMO ASSINADO

| Documentos Pendentes de Assinantes |                   |                                                   |                     |  |  |  |  |  |  |
|------------------------------------|-------------------|---------------------------------------------------|---------------------|--|--|--|--|--|--|
| Tipo de Documento                  | Data de Documento | Origem                                            | Natureza            |  |  |  |  |  |  |
| S DOCUMENTOS COMPROBATORIOS        | 01/02/2021        | UNIVERSIDADE FEDERAL DE PERNAMBUCO - UFPE (11.00) | OSTENSIVO 📄 🔍 🧕     |  |  |  |  |  |  |
| Assinantes do Documento 🔹          |                   |                                                   | Adicionar Assinante |  |  |  |  |  |  |
| # Assinante                        |                   | Unidade                                           |                     |  |  |  |  |  |  |
| 1 NOME DO SOLICITANTE              |                   | Assinado DCAL DE LOTAÇÃO                          |                     |  |  |  |  |  |  |
|                                    | [                 | Inserir Documento(s) no Processo                  |                     |  |  |  |  |  |  |
|                                    |                   |                                                   |                     |  |  |  |  |  |  |

|   | 📄: Visualizar Documento 🛛 🔍: Visualizar Informações Gerais 🛛 🞯: Excluir Documento |       |                             |                   |                                                   |           |  |   |   |
|---|-----------------------------------------------------------------------------------|-------|-----------------------------|-------------------|---------------------------------------------------|-----------|--|---|---|
|   | Documentos Inseridos no Processo                                                  |       |                             |                   |                                                   |           |  |   |   |
|   |                                                                                   | Ordem | Tipo de Documento           | Data de Documento | Origem                                            | Natureza  |  |   |   |
| 1 | 1                                                                                 | 1     | S DOCUMENTOS COMPROBATORIOS | 01/02/2021        | UNIVERSIDADE FEDERAL DE PERNAMBUCO - UFPE (11.00) | OSTENSIVO |  | 0 | 0 |
|   | << Voltar Cancelar Continuar >>                                                   |       |                             |                   |                                                   |           |  |   |   |
|   | Portal Administrativo                                                             |       |                             |                   |                                                   |           |  |   |   |

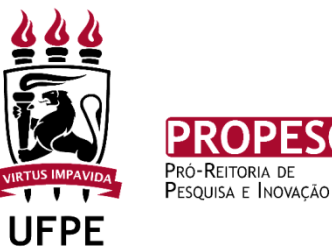

| Dados do Interessado a Ser Inserido                       |  |  |  |  |  |  |  |
|-----------------------------------------------------------|--|--|--|--|--|--|--|
| Categoria: 💿 Servidor 🔿 Aluno 🔿 Credor 🔿 Unidade 🔿 Outros |  |  |  |  |  |  |  |
| Servidor                                                  |  |  |  |  |  |  |  |
| Servidor: *                                               |  |  |  |  |  |  |  |
| Notificar Interessado: 🔹 💿 Sim 🔿 Não                      |  |  |  |  |  |  |  |
| E-mail: *                                                 |  |  |  |  |  |  |  |
| Inserir                                                   |  |  |  |  |  |  |  |
| Campos de preenchimento obrigatório                       |  |  |  |  |  |  |  |

## COLOCAR O NOME DO SERVIDOR QUE IRÁ RECEBER AS NOTIFICAÇÕES DE MOVIMENTAÇÃO DESTE PROCESSO

| Dados do Interessado a Ser Inserido                       |  |  |  |  |  |  |  |
|-----------------------------------------------------------|--|--|--|--|--|--|--|
| Categoria: 🔘 Servidor 🔿 Aluno 🔿 Credor 🔿 Unidade 🔿 Outros |  |  |  |  |  |  |  |
| Servidor                                                  |  |  |  |  |  |  |  |
| Servidor: * NOME DO SERVIDOR                              |  |  |  |  |  |  |  |
| Notificar Interessado: * 🖲 Sim 🔿 Não                      |  |  |  |  |  |  |  |
| E-mail: * E-MAIL DO SERVIDOR                              |  |  |  |  |  |  |  |
| Inserir                                                   |  |  |  |  |  |  |  |
| * Campos de preenchimento obrigatório.                    |  |  |  |  |  |  |  |

| 🥶: Excluir Interessado                 |  |  |  |  |  |  |
|----------------------------------------|--|--|--|--|--|--|
| INTERESSADOS INSERIDOS NO PROCESSO (0) |  |  |  |  |  |  |
| Identificador Nome E-mail Tipo         |  |  |  |  |  |  |
| Nenhum Interessado Inserido.           |  |  |  |  |  |  |
| << Voltar Cancelar Continuar >>        |  |  |  |  |  |  |

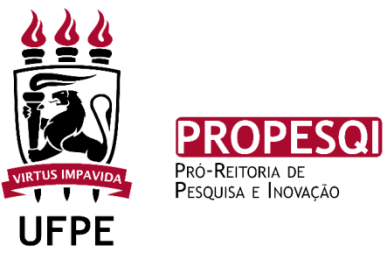

| Dados do Interessado a Ser Inserido                       |  |  |  |  |  |  |  |
|-----------------------------------------------------------|--|--|--|--|--|--|--|
| Categoria: 💿 Servidor 🔿 Aluno 🔿 Credor 🔿 Unidade 🔿 Outros |  |  |  |  |  |  |  |
| Servidor                                                  |  |  |  |  |  |  |  |
| Servidor: *                                               |  |  |  |  |  |  |  |
| Notificar Interessado: \star 🔘 Sim 🔿 Não                  |  |  |  |  |  |  |  |
| E-mail: *                                                 |  |  |  |  |  |  |  |
| Inserir                                                   |  |  |  |  |  |  |  |
| 🖈 Campos de preenchimento obrigatório.                    |  |  |  |  |  |  |  |

|               | 🞯: Excluir Interessado                 |                                 |                    |          |   |  |  |  |
|---------------|----------------------------------------|---------------------------------|--------------------|----------|---|--|--|--|
|               | INTERESSADOS INSERIDOS NO PROCESSO (1) |                                 |                    |          |   |  |  |  |
| Identificador | Nome                                   |                                 | E-mail             | Тіро     |   |  |  |  |
| SIAPE         | NOME DO SERVIDOR                       |                                 | E-MAIL DO SERVIDOR | Servidor | 0 |  |  |  |
|               |                                        | << Voltar Cancelar Continuar >> |                    |          |   |  |  |  |
|               |                                        |                                 |                    |          |   |  |  |  |

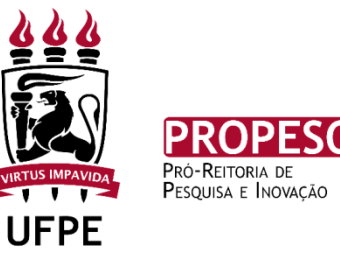

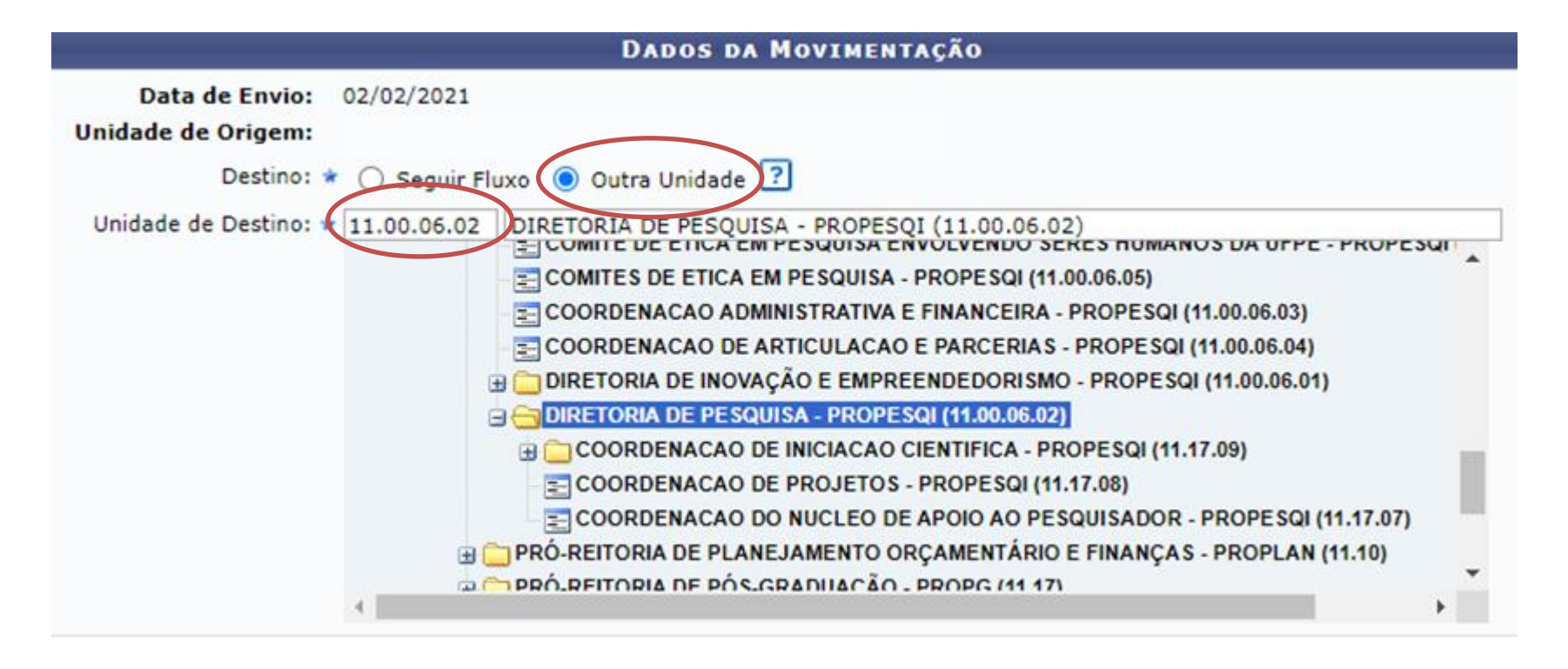

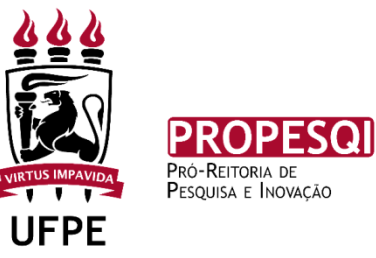

| DADOS COMPLEMENTARES  |                                 |  |  |  |  |  |
|-----------------------|---------------------------------|--|--|--|--|--|
| Tempo de Permanência: | (Em Dias) ?                     |  |  |  |  |  |
| Urgente:              | ⊖ Sim                           |  |  |  |  |  |
| Observações:          |                                 |  |  |  |  |  |
|                       | (4000 caracteres/0 digitados)   |  |  |  |  |  |
| Informar Despacho: 🕯  | Sim 💿 Não                       |  |  |  |  |  |
|                       | << Voltar Cancelar Continuar >> |  |  |  |  |  |
|                       |                                 |  |  |  |  |  |

## NÃO É NECESSÁRIO PREENCHER OS DADOS COMPLEMENTARES

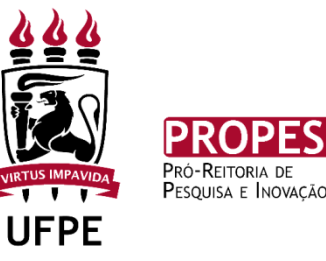

| DADOS GERAIS DO PROCESSO                  |                                      |                             |                   |                                   |                   |           |      |  |
|-------------------------------------------|--------------------------------------|-----------------------------|-------------------|-----------------------------------|-------------------|-----------|------|--|
|                                           | Tipo do Processo: AUXILIO FINANCEIRO |                             |                   |                                   |                   |           |      |  |
|                                           | Classificação: 052.22 - DESPESA      |                             |                   |                                   |                   |           |      |  |
| Processo Eletrônico: Sim                  |                                      |                             |                   |                                   |                   |           |      |  |
|                                           | Assunto Detalhado: EDITAL            |                             |                   |                                   |                   |           |      |  |
|                                           |                                      | Natureza do processo: OSTEN | SIVO              |                                   |                   |           |      |  |
|                                           |                                      | Observação:                 |                   |                                   |                   |           |      |  |
|                                           |                                      | [                           | : Visualizar Docu | ımento 🔍: Visualizar Informações  | Gerais            |           |      |  |
| <b>D</b> осимен                           | тоѕ                                  | INSERIDOS NO PROCESSO       |                   |                                   |                   |           |      |  |
| Ordem Tipo d                              | e Doci                               | imento                      | Data de Documento | Origem                            |                   | Natureza  |      |  |
| 1 📎 D0                                    | осим                                 | ENTOS COMPROBATORIOS        | 01/02/2021        | UNIVERSIDADE FEDERAL DE PERNAMBUO | CO - UFPE (11.00) | OSTENSIVO |      |  |
| INTERESS                                  | INTERESSADOS DESTE PROCESSO          |                             |                   |                                   |                   |           |      |  |
| Identific                                 | Identificador Nome E-mail Tipo       |                             |                   |                                   |                   |           | Тіро |  |
| SIAPE NOME DO SERVIDOR E-MAIL DO SERVIDOR |                                      |                             |                   |                                   |                   | Servidor  |      |  |
|                                           | Confirmar << Voltar Cancelar         |                             |                   |                                   |                   |           |      |  |

- CLICAR EM CONFIRMAR PARA GERAR O NÚMERO DO PROCESSO.
- O PROCESSO JÁ ESTARÁ ENCAMINHADO AO SETOR DE DESTINO, NÃO PRECISA FAZER A MOVIMENTAÇÃO DO MESMO.